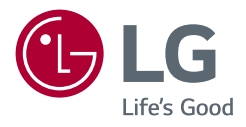

## Használati útmutató

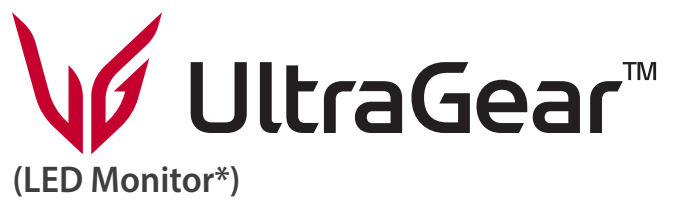

\* Az LG LED monitorok LED-háttérvilágítású LCD monitorok.

A készülék használatba vétele előtt figyelmesen olvassa el az útmutatót, és őrizze meg, mert később még szükség lehet rá.

27GS85Q 27GS85QX 32GS85Q 32GS85QX

www.lg.com

Copyright © 2021 LG Electronics Inc. Minden jog fenntartva.

# TARTALOMJEGYZÉK

| LICENC                                                     | 2  |
|------------------------------------------------------------|----|
| INFORMÁCIÓK A NYÍLT FORRÁSKÓDÚ<br>SZOFTVERREL KAPCSOLATBAN | 3  |
| ÖSSZESZERELÉS ÉS ELŐKÉSZÍTÉS                               | 3  |
| A MONITOR HASZNÁLATA                                       | 13 |
| FELHASZNÁLÓI BEÁLLÍTÁSOK                                   | 16 |
| HIBAELHÁRÍTÁS                                              | 22 |
| TERMÉKJELLEMZŐK                                            | 25 |

# LICENC

Minden típushoz különböző licenc tartozik. A licenccel kapcsolatos további információkért látogasson el a www. lg.com weboldalra.

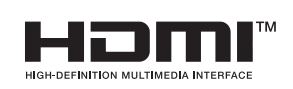

A HDMI, a HDMI High-Definition Multimedia Interface és a HDMI Trade dress kifejezések, valamint a HDMI emblémák a HDMI Licensing Administrator, Inc. védjegyei vagy bejegyzett védjegyei.

# INFORMÁCIÓK A NYÍLT FORRÁSKÓDÚ SZOFTVERREL KAPCSOLATBAN

A forráskód GPL, LGPL, MPL és egyéb, a termékben található forráskód közzétételére kötelező nyílt forráskódú licenc alatti beszerzéséhez, valamint az összes hivatkozott licencfeltétel, szerzői jogi közlemény és egyéb vonatkozó dokumentum megtekintéséhez látogasson el a következő oldalra: https://opensource.lge.com. Az LG Electronics a vonatkozó költségeknek megfelelő összegért (az adathordozó, a szállítás és a kezelés költségei) CD-ROM-on is biztosítani tudja Önnek a nyílt forráskódot, ha írásos kérelmet küld az opensource@lge.com e-mail-címre.

Ez az ajánlat a termék utolsó szállítását követő három évig érvényes bárki számára, aki megkapja ezt az információt.

# ÖSSZESZERELÉS ÉS ELŐKÉSZÍTÉS

### FIGYELEM

- A biztonság és a termék teljesítményének biztosításához mindig eredeti tartozékokat használjon.
- A garancia nem terjed ki a bizonytalan eredetű tartozékok használata által okozott károkra és sérülésekre.
- A mellékelt alkatrészek használatát javasoljuk.
- A dokumentumban látható illusztrációk általános eljárásokat mutatnak be, ezért az ábrák eltérhetnek a tényleges termék megjelenésétől.
- Ne vigyen fel idegen anyagot (olajat, kenőanyagot stb.) a csavarokra a termék összeszerelésekor. (Ha így tesz, azzal károsíthatja a terméket.)
- Ha túlzottan nagy erővel húzza meg a csavarokat, az a monitor károsodását okozhatja. A készülék garanciája nem vonatkozik az így okozott kárra.
- Ne szállítsa a monitort fejjel lefelé úgy, hogy csak a talpazatot fogja. Ilyenkor az állvány kicsúszhat a monitorból, és személyi sérülést okozhat.
- Ha megemeli vagy áthelyezi a monitort, ne érjen a képernyőhöz. A képernyőre kifejtett erő annak sérülését okozhatja.
- A hullámmintás megjelenéshez a bevonatkészítés általános módjától eltérően csillámadalékot is adnak a nyers festékhez. Az így kapott fedőréteg kellően tartós és ellenálló, nem pattogzik le. Kérjük, használja bizalommal, mert a termék használata egyáltalán nem jár semmiféle problémával.

### MEGJEGYZÉS

MAGYAR

### A készülék és a gombok leírása

- A részegységek eltérhetnek az itt láthatóktól.
- A készülék nagyobb teljesítménye érdekében, a használati útmutatóban szereplő minden termékinformáció és specifikáció előzetes értesítés nélkül megváltozhat.
- Az opcionális tartozékok beszerzéséhez látogasson el egy elektronikai szaküzletbe vagy webáruházba, vagy forduljon ahhoz a forgalmazóhoz, ahol a készüléket vásárolta.
- A mellékelt tápkábel a régiótól függően eltérő lehet.

### Támogatott illesztőprogramok és szoftverek

Az LGE weboldaláról (www.lg.com) töltheti le és telepítheti a legújabb verziót.

- Monitor illesztőprogramja / OnScreen Control

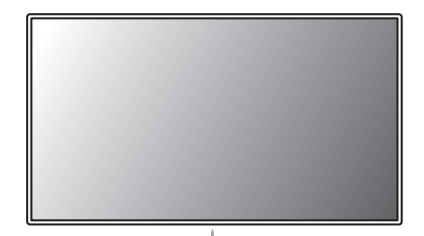

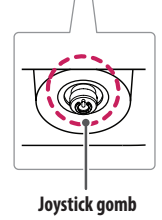

### A joystick gomb használata

A monitor funkcióit egyszerűen vezérelheti a joystick gomb megnyomásával vagy az ujjával balra/jobbra/fel/ le elmozdítva azt.

### Alapfunkciók

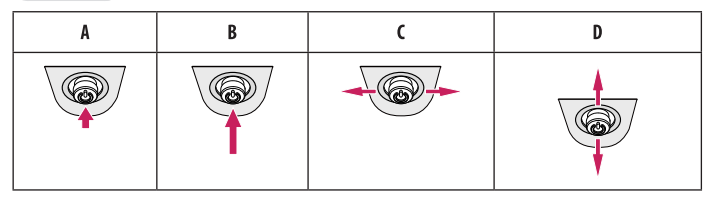

A (Áramellátás be): Nyomja meg a joystick gombot egyszer az ujjával a monitor bekapcsolásához. B (Áramellátás ki): Nyomja meg és tartsa lenyomva a joystick gombot egyszer az ujjával a monitor

kikapcsolásához. C (Hangerő szabályozása): A hangerőt a joystick gombot balra/jobbra mozgatva szabályozhatja.

D (Vezérelheti a képernyő fényerejét): A joystick gombot fel/le mozgatva vezérelheti a képernyő fényerejét.

### A monitor mozgatása és felemelése

Kövesse ezen utasításokat, hogy a monitor mozgatásakor vagy felemelésekor megóvja azt a karcolásoktól vagy egyéb sérülésektől, illetve formától és mérettől függetlenül biztonságosan szállíthassa.

- A monitort szállítás előtt az eredeti dobozában vagy csomagolásában ajánlatos elhelyezni.
- A monitor mozgatása vagy felemelése előtt húzza ki a tápkábelt és az összes többi kábelt.
- Tartsa erősen a monitor alját és oldalát. Ne fogja meg a panelt.
- Amikor tartja, fordítsa el magától a monitort, nehogy a képernyő megkarcolódjon.
- A monitort a szállítás során óvja az ütődésektől és a túlzott rázkódástól.
- A monitor mozgatásakor tartsa azt függőleges helyzetben, és ne fordítsa a monitort az oldalára, illetve ne döntse oldalra.

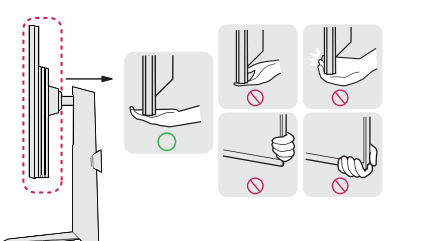

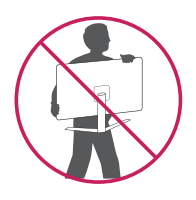

- Lehetőleg ne érintse meg a monitor képernyőjét.
  - Ellenkező esetben károsodhat a képernyő vagy a képek előállítására szolgáló képpontok károsodhatnak.
- Ha talapzat nélkül használja a monitorpanelt, annak joystick gombja instabillá teheti a monitort vagy adott esetben hozzájárulhat annak leeséséhez. A monitor leesése kárt okozhat a készülékben és személyi sérülés kockázatával is járhat. Emellett, a joystick gomb is elromolhat.

### Asztali elhelyezés

Emelje fel a monitort, és helyezze az asztalra függőleges helyzetben. A megfelelő szellőzés biztosítása
 érdekében a monitort legalább 100 mm távolságra helyezze a faltól.

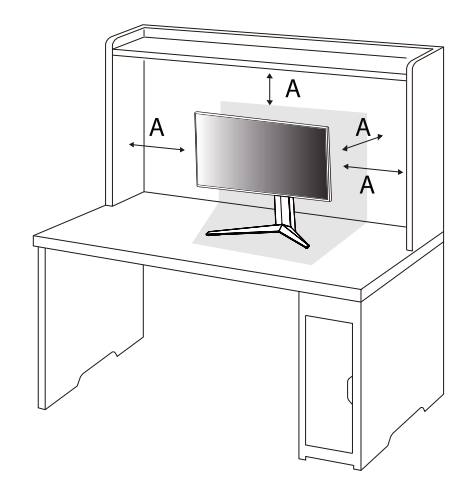

A: 100 mm

### **FIGYELEM**

- A monitor mozgatása vagy felszerelése előtt húzza ki a tápkábelt. Fennáll az áramütés veszélye.
- Ügyeljen rá, hogy minden esetben a termék csomagjában található tápkábelt használja, illetve, hogy a tápkábelt csak földelt fali csatlakozóhoz csatlakoztassa.
- Ha egy másik tápkábelre van szüksége, keresse fel helyi termékforgalmazóját vagy a legközelebbi márkakereskedést.

### A talp magasságának beállítása

- 1 Állítsa a talpra felszerelt monitort függőleges helyzetbe.
- 2 Fogja meg stabilan mindkét kezével a monitort, és állítsa be.

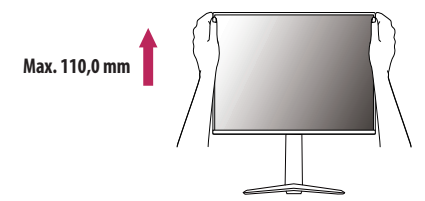

### **VIGYÁZAT**

• A képernyő magasságának beállításakor ne tegye a kezét az állványtestre, mert becsípheti az ujjait.

### A képernyő dőlésszögének beállítása

- 1 Állítsa a talpra felszerelt monitort függőleges helyzetbe.
- 2 Állítsa be a képernyő dőlésszögét.

A kényelmes megtekintés érdekében a képernyő dőlésszöge –5 $^\circ$  és 15 $^\circ$  fok között állítható előre- vagy hátrafelé.

### **VIGYÁZAT**

- A képernyő beállításakor az ujjsérülések elkerülése érdekében ne tartsa a monitor keretének alsó részét az ábrán látható módon.
- Legyen óvatos, ne érintse, illetve ne nyomja meg a képernyő területét, amikor a képernyő dőlésszögét beállítja.

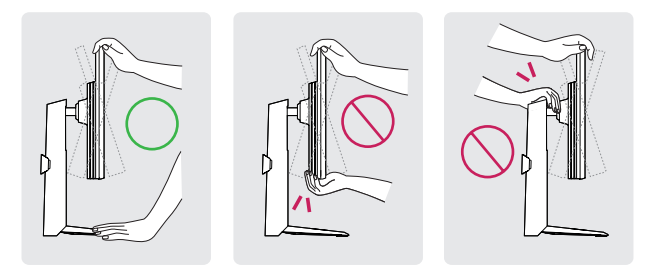

### Forgócsap

A forgócsapnak köszönhetően a monitor az óramutató járásával megegyező irányban 90°-kal elfordítható.

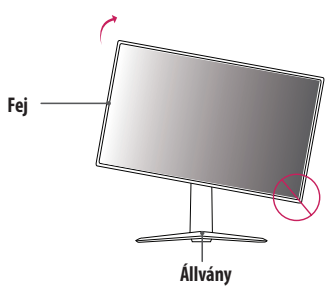

### **VIGYÁZAT**

- Ügyeljen arra, hogy a talp ne érjen a monitorhoz, ha azt elfordítja a forgócsap használatával, nehogy a talp megkarcolódjon.
- A forgócsap használatakor ne forgassa el a monitort túl gyorsan vagy túlzott erővel.
  - A fej hozzáérhet az állványhoz, és megkarcolhatja a talapzatot.
- Legyen óvatos, mert megsérülhet az ujja, ha az beszorul a fej és az állvány közé.

1 Emelje fel a monitort a maximális magasságba.

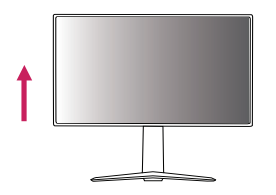

2 Állítsa be a monitor dőlésszögét a nyíl irányába az ábrán látható módon.

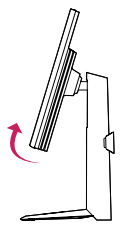

3 Fordítsa el a monitort az óramutató járásával megegyező irányba az ábrán látható módon.

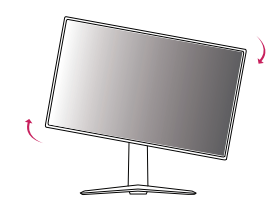

4 Fordítsa el a monitort az óramutató járásával megegyező irányba az ábrán látható módon.

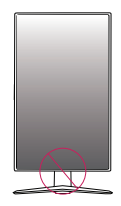

### **VIGYÁZAT**

• Vigyázzon, mert megsérülhet az ujja, ha a fej és az asztal közé szorul.

- A kijelző Auto Pivot (Automatikus forgatás) funkciója nem támogatott.
- A képernyő könnyen elforgatható a Windows operációs rendszerben rendelkezésre álló képernyő-elforgatási billentyűparanccsal. Vegye figyelembe, hogy bizonyos Windows-verziók vagy videokártya-illesztőprogramok esetében előfordulhat, hogy más beállításokat alkalmaznak az elforgatási billentyűparancsra vonatkozóan, vagy egyáltalán nem támogatják az elforgatási billentyűparancsot.

### A Kensington zár használata

A Kensington biztonsági rendszer csatlakozója a monitor alsó felén található. A felszereléssel és használattal kapcsolatos további tudnivalókért nézze meg a Kensington zár használati útmutatóját, vagy keresse fel a *http://www.kensington.com* honlapot.

Rögzítse a monitort egy asztalhoz a Kensington biztonsági rendszer segítségével.

### Falra szerelés

Ez a monitor megfelel a fali rögzítőlapra vagy egyéb kompatibilis eszközökre vonatkozó specifikációknak. A megfelelő légáramlás érdekében a monitort legalább 100 mm távolságra szerelje fel a faltól, és minden oldalon hagyjon kb. 100 mm szabad helyet. Részletes felszerelési útmutatásért forduljon a legközelebbi márkakereskedéshez. Vagy olvassa el a döntött fali tartókonzol felszerelésével és beállításával kapcsolatos tájékoztatást az útmutatóban.

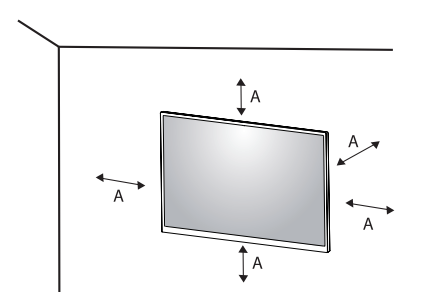

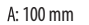

MAGYAR

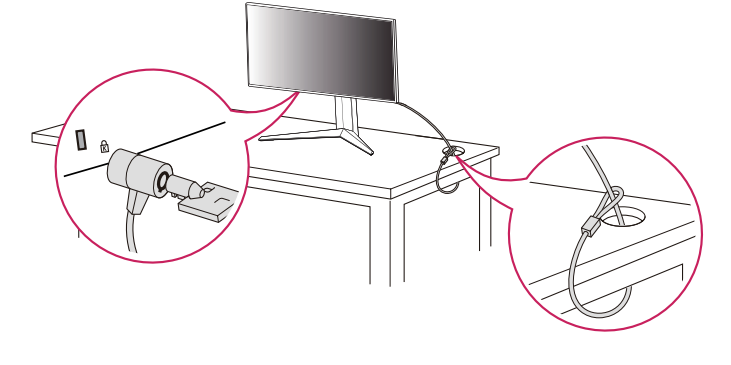

### MEGJEGYZÉS

 A Kensington biztonsági rendszer opcionális tartozék. Az opcionális tartozékokat a legtöbb elektronikai szaküzletben beszerezheti.

# MAGYAR

### A fali rögzítőlap felszerelése

A monitor falra szereléséhez csatlakoztassa a (külön beszerezhető) fali tartókonzolt a monitor hátuljához. Győződjön meg róla, hogy a fali tartókonzol biztonságosan van a monitorhoz és a falhoz rögzítve.

- Fali konzol (mm): 100 x 100
- Szabványos csavar: M4 x L10
- Csavarok száma: 4
- Fali rögzítőlap (opcionális): LSW149

### MEGJEGYZÉS

- A VESA szabványban előírt csavarokat használjon.
- A falikonzol-készlet tartalmazza a szerelési útmutatót és a szükséges alkatrészeket is.
- A fali tartókonzol opcionális tartozék. Az opcionális tartozékokat a helyi termékforgalmazótól szerezheti be.
- A csavar hossza falikonzolonként eltérő lehet. Ha a szabványosnál hosszabb csavarokat használ, azzal a készülék belsejének károsodását okozhatja.
- További információkért kérjük, nézze meg a falikonzol használati útmutatóját.
- Ügyeljen, hogy a fali rögzítőlap felszerelése során ne alkalmazzon túl nagy erőt, mivel azzal a képernyő sérülését okozhatja.
- Mielőtt a falra szereli a monitort, távolítsa el a talpazatot a talpazat csatlakoztatásának fordított sorrendben történő végrehajtásával.

### FIGYELEM

- Az áramütés elkerülése érdekében húzza ki a tápkábelt, mielőtt a monitort elmozdítja vagy szereli.
- Ha a monitort a plafonra vagy ferde falra szereli fel, akkor a monitor leeshet, ami sérülést okozhat. Csak az LG által jóváhagyott fali konzolt használjon, és konzultáljon a helyi forgalmazóval vagy más szakemberrel.
- A sérülések megelőzése érdekében a készüléket a felszerelési útmutatásnak megfelelően biztonságosan rögzíteni kell a falra.
- Ha túlzottan nagy erővel húzza meg a csavarokat, az a monitor károsodását okozhatja. A készülék garanciája nem vonatkozik az így okozott kárra.
- VESA-szabványnak megfelelő fali rögzítőt és csavarokat használjon. A készülék garanciája nem vonatkozik a nem megfelelő tartozékok használata miatt bekövetkező károkra.
- A monitor hátuljától mérve az egyes behelyezett csavarok hossza nem haladhatja meg a 8 mm-t.

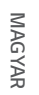

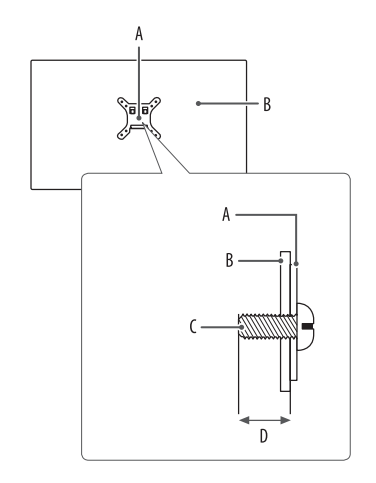

A: Fali rögzítőlap B: A monitor hátoldala C: Szabványos csavar D: Max. 8 mm

# MAGYAR

# A MONITOR HASZNÁLATA

• Az útmutatóban szereplő ábrák eltérhetnek a valódi terméktől.

Nyomja meg a joystick gombot, lépjen a [Settings] > [Input] elemre, majd válassza ki a bemenet opciót.

### **FIGYELEM**

- Ha nem LG-tanúsítvánnyal ellátott kábelt használ, akkor előfordulhat, hogy a kép nem jelenik meg, vagy hogy a kép zajos lesz.
- Ne fejtsen ki nyomást a képernyőre hosszabb ideig. Ez a kép torzulását okozhatja.
- Huzamosabb ideig ne jelenítse meg a képernyőn ugyanazt az állóképet. Ez a kép beégését okozhatja.
   Ha lehetséges, alkalmazzon PC-képernyővédőt.
- Amikor a tápkábelt a kimenethez csatlakoztatja, használjon földelt (3 lyukas) foglalatot vagy földelt fali csatlakozót.
- A monitor vibrálhat, amikor hideg helyen kapcsolják be. Ez a jelenség nem rendellenes.
- Néha piros, zöld vagy kék pöttyök jelenhetnek meg a képernyőn. Ez a jelenség nem rendellenes.

### Csatlakoztatás személyi számítógéphez

- Ez a monitor támogatja a Plug and Play\* funkciót.
- \* Plug and Play: Olyan szolgáltatás, amely lehetővé teszi, hogy Ön anélkül adjon hozzá egy eszközt a számítógépéhez, hogy bármit újra kellene konfigurálnia vagy bármilyen illesztőprogramot kellene telepíteni.

### HDMI-csatlakozás

Továbbítja a digitális video- és audiojeleket a számítógépről a monitorhoz.

### **FIGYELEM**

- Ha DVI-HDMI vagy DVI-DP (DisplayPort) átalakítót csatlakoztat a HDMI-kábelre, az kompatibilitási problémákat okozhat.
- HDMI-tanúsítvánnyal ellátott kábelt használjon. Ha nem HDMI-tanúsítvánnyal ellátott kábelt használ, akkor előfordulhat, hogy nem jelenik meg a kép, vagy hogy csatlakozási hiba jelentkezik.
- Ajánlott HDMI-kábel típusok
- Nagy sebességű HDMI®/™-kábel
- Nagy sebességű HDMI<sup>®</sup>/™-kábel Ethernettel

### A DisplayPort csatlakoztatása

Továbbítja a digitális video- és audiojeleket a számítógépről a monitorhoz.

### MEGJEGYZÉS

- A számítógép DP (Display Port) verziójától függően előfordulhat, hogy nincs kép vagy hang.
- A készüléket a hozzá adott DisplayPort kábellel csatlakoztassa. Máskülönben a termék rendellenesen üzemelhet.
- Ha Mini DisplayPort kimenetű videokártyát használ, olyan Mini DP-DP (Mini DisplayPort-DisplayPort) kábelt vagy csatlakozót használjon, mely támogatja a DisplayPort1.4-t. (Külön kapható)

### Csatlakoztatás AV eszközhöz

### HDMI-csatlakozás

A HDMI továbbítja a digitális video- és audiojeleket az AV-eszközről a monitorhoz.

### MEGJEGYZÉS

- Ha DVI-HDMI vagy DVI-DP (DisplayPort) átalakítót csatlakoztat a HDMI-kábelre, az kompatibilitási problémákat okozhat.
- HDMI-tanúsítvánnyal ellátott kábelt használjon. Ha nem HDMI-tanúsítvánnyal ellátott kábelt használ, akkor előfordulhat, hogy nem jelenik meg a kép, vagy hogy csatlakozási hiba jelentkezik.
- Ajánlott HDMI-kábel típusok
  - Nagy sebességű HDMI<sup>®</sup>/™-kábel
  - Nagy sebességű HDMI<sup>®</sup>/™-kábel Ethernettel

### Perifériák csatlakoztatása

### USB-eszközkapcsolat

A terméken található USB-port USB-elosztóként működik.

Az USB 3.0 használatához csatlakoztassa a tartozékként mellékelt A-B típusú USB 3.0 kábelt a számítógéphez. Az USB IN porthoz csatlakoztatott periférikus eszközök vezérelhetők a számítógépről.

### MEGJEGYZÉS

- Ajánlott minden Windows-frissítést telepíteni, hogy a Windows naprakész legyen, mielőtt csatlakoztatja a terméket.
- A perifériás eszközök külön kaphatók.
- Az USB-elosztóhoz egyaránt csatlakoztathat billentyűzetet, egeret vagy USB-eszközt.
- A töltési sebesség készülékenként eltérő lehet.

### FIGYELEM

- Figyelmeztetés USB-eszköz használata esetére.
  - Előfordulhat, hogy automatikus felismerő programmal ellátott, vagy saját illesztőprogramot használó USB-eszközöket nem ismer fel a készülék.
  - Előfordulhat, hogy egyes USB tárolóeszközök használata nem támogatott, illetve azok nem működnek tökéletesen.
- Ajánlott egy, tápellátással rendelkező USB-elosztó vagy merevlemez-meghajtó használata. (Elégtelen tápellátás esetén előfordulhat, hogy a készülék nem ismeri fel megfelelően az USB-tárolóeszközt.)

MAGYAR

### Fejhallgató csatlakoztatása

A perifériákat a fejhallgató-porton keresztül csatlakoztassa a monitorhoz.

### MEGJEGYZÉS

- A perifériás eszközök külön kaphatók.
- A számítógép és a külső eszköz audiobeállításaitól függően előfordulhat, hogy a fejhallgató és a hangszóró funkciói korlátozottak.
- Ha Szögben álló csatlakozójú fejhallgatót használ, akkor az problémát okozhat másik külső eszköz monitorhoz való csatlakoztatása során. Ezért javasolt Egyenes csatlakozójú fejhallgató használata.

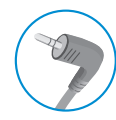

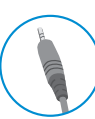

Szögben álló

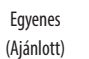

# FELHASZNÁLÓI BEÁLLÍTÁSOK

### A fő menüfunkciók

### MEGJEGYZÉS

MAGYAR

• A monitor képernyőjén megjelenő (OSD-) menük kismértékben eltérhetnek a kézikönyvben szereplőktől.

### A főmenü aktiválása

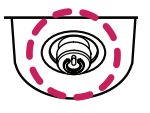

- Nyomja meg a joystick gombot a monitor alján.
- 2 Mozgassa a joystick gombot felfelé/lefelé és balra/jobbra az opciók beállításához.
- 3 Nyomja meg ismét a joystick gombot a főmenüből való kilépéshez.

Joystick gomb

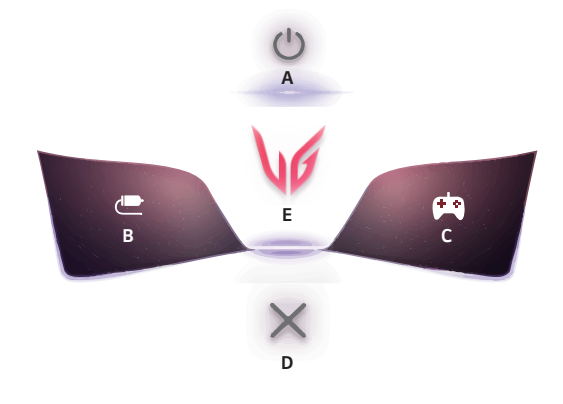

| Főmenü         | Leírás                               |
|----------------|--------------------------------------|
| A: [Power Off] | A monitor kikapcsolása.              |
| B: [Input]     | A bemeneti mód beállítása.           |
| C: [Game Mode] | Játék üzemmód beállítása játékokhoz. |
| D: [Exit]      | Kilépés a főmenüből.                 |
| E: [Settings]  | A képernyőbeállítások konfigurálása. |

### Menübeállítások

- Az OSD menü megtekintéséhez nyomja meg a monitor alján található joystick gombot, majd lépjen be a [Settings] elembe.
- Mozgassa a jovstick gombot felfelé/lefelé és balra/jobbra az opcjók beállításához.
- A felsőbb menübe való visszatéréshez vagy egyéb menüelemek beállításához mozgassa a jovstick gombot 3 irányba vagy nyomja meg azt ((<sup>0</sup>)).
- Ha ki szeretne lépni a képernyőmenüből, mozgassa a joystick gombot 🗲 irányba, amíg ki nem lép. 4

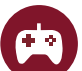

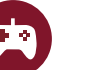

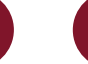

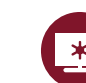

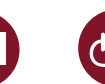

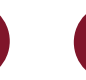

[Game Mode]

[Game Adjust]

[Picture Adjust]

[Input]

[General]

### [Game Mode]

### [Settings] > [Game Mode]

### [Game Mode] SDR-jellel (nem HDR)

- [Gamer 1]/[Gamer 2]: A [Gamer 1] és [Gamer 2] képüzemmódok lehetővé teszik azt, hogy két testreszabott képernyőbeállítást mentsen el, beleértve a játékokkal kapcsolatos beállításokat.
- [FPS]: Ez az üzemmód belső nézetes lövöldözős iátékokhoz (FPS) javasolt. Ez kifejezetten sötét FPS játékokhoz lett tervezve.
- [RTS]: Ez az üzemmód RTS játékokhoz van optimalizálva.
- [Vivid]: Optimalizálja a képernyőt az élénk színekhez.
- [Reader]: Dokumentumok olvasásához optimalizált képernyő. A képernyő világosabbá tehető a képernvőmenüben.
- [HDR Effect]: A képernyő optimalizálása nagy dinamikatartományban.
- [sRGB]: Szabvánvos RGB-színtér a monitorhoz és a nyomtatóhoz.
- [Color Weakness]: Ez az üzemmód azon felhasználóknak készült, akik nem tudiák megkülönböztetni a piros és a zöld színeket. Ennek a funkciónak a segítségével könnyedén meg tudják különböztetni a két színt.

### [Game Mode] HDR-iellel

- [Gamer 1]/[Gamer 2]: A [Gamer 1] és [Gamer 2] képüzemmódok lehetővé teszik azt, hogy két testreszabott képernyőbeállítást mentsen el, beleértve a játékokkal kapcsolatos beállításokat.
- [FPS]: Ez az üzemmód belső nézetes lövöldözős iátékokhoz (FPS) javasolt. Ez kifejezetten sötét FPS játékokhoz lett tervezve.
- [RTS]: Ez az üzemmód RTS játékokhoz van optimalizálva.
- [Vivid]: Optimalizália a képernvőt az élénk színekhez.

- A Windows 10 operációs rendszertől függően előfordulhat, hogy a HDR-tartalom nem ielenik meg megfelelően, kériük, ellenőrizze a Windows HDR be/ki beállításait.
- Amikor a HDR-funkció be van kapcsolva, a grafikus kártya teljesítményétől függően a karakterek vagy a képminőség rossz lehet.
- Amíg a HDR-funkció be van kapcsolva, a grafikus kártva teliesítménvétől függően előfordulhat képernyővibrálás vagy recsegés a monitorbemenet módosításakor, illetve ki-/yagy bekapcsoláskor.
- A gyártók webhelyén tájékozódhat arról, hogy a grafikus kártya és a játék támogatja-e a HDR-t.

### [Game Adjust]

### [Settings] > [Game Adjust]

- [Overclock] (csak 27GS85Q/27GS85QX esetében)
- [On]: A panel műszaki adataiban megadott képfrissítési sebességnél magasabb értékre állítja az [Overclock] értékét.
- [Off]: Letiltja az [Overclock] funkciót.
- [Adaptive-Sync]/ [FreeSync]: Zökkenőmentes és természetes képeket biztosít játékra használt környezetben.
   Vegye figyelembe, hogy a képernyő villogása időnként előfordulhat egy adott játékra használt környezetben.
  - [Extended]: Engedélyezze az [Adaptive-Sync]/[FreeSync] funkció szélesebb frekvenciatartományát, mint az alapmód esetében. Előfordulhat, hogy játék közben a képernyő vibrál.
  - [Basic]: Engedélyezze az Adaptive-Sync/FreeSync funkció alapvető frekvenciatartományát.
  - [Off]: Az Adaptive-Sync/FreeSync funkció kikapcsolása.
  - » Támogatott csatlakozó: DisplayPort (Adaptive-Sync), HDMI (FreeSync).
  - » Támogatott grafikus kártya: Szüksége van egy grafikus kártyára, amely támogatja az NVIDIA G-SYNC vagy az AMD FreeSyncgramját.
  - » Támogatott verzió: Bizonyosodjon meg arról, hogy rendelkezik a grafikus kártya legfrissebb illesztőprogramjával.
  - » További információ és követelmények az NVIDIA (www.nvidia.com) és az AMD webhelyén (www.amd. com) található.

- [Black Stabilizer]: A fekete kontrasztot állíthatja vele, ami jobb láthatóságot biztosít a sötét hátterek esetén. így könnyen megkülönböztetheti a különböző elemeket sötét hátterű játékok során is.
- [Response Time]: A megjelenített képek válaszidejének beállítása a képernyő sebessége alapján. Normál környezet esetén ajánlott a [Fast] beállítás használata.

Gyorsan mozgó kép esetén ajánlott a [Faster] beállítás használata.

Ha a beállítás [Faster], a képek beéghetnek.

- [Faster]: A válaszidőt [Faster] értékre állítja be.
- [Fast]: A válaszidőt [Fast] értékre állítja be.
- [Normal]: A válaszidőt [Normal] értékre állítja be.
- [Off]: Kikapcsolja a funkciót.
- [Crosshair]: A Crosshair (célkereszt) jelölést biztosít a képernyő közepén a belső nézetű akciójátékokban (FPS).
   A felhasználók négy különböző célkereszt közül választhatják ki a játékkörnyezetüknek megfelelő célkeresztet.
- [FPS Counter]
  - [On]: A jelző a képernyő bal felső sarkában található. A bemenetnél fogadott tényleges képkockasebességet fogja mutatni. Az FPS Counter (FPS számláló) helyét is beállíthatja. (bal felső / jobb felső / jobb alsó / bal alsó)
  - [Off]: Nem használja az FPS Counter funkciót.
- [Game Reset]: Do you want to reset your Game settings?

- [FPS Counter]
- Az [FPS Counter] és a [Crosshair] funkció nem használható egyszerre.
- [Overclock] (csak 27GS85Q/27GS85QX esetében)
  - A monitor újraindulása után változtassa meg a képfrissítési sebesség maximális beállítását az GPU vezérlőpultban.
  - Ha rendellenes a képernyő megjelenése, kapcsolja ki az [Overclock].
  - Az [Overclock] funkció funkciói/teljesítménye a videokártyától vagy a játék tartalmától függően eltérő lehet.
  - Nem garantáljuk a funkció teljesítményét, és nem vállalunk felelősséget az aktiválásából fakadó mellékhatásokért.

### [Picture Adjust]

#### [Settings] > [Picture Adjust]

- [Brightness]: A képernyő fényerejének beállítása.
- [Contrast]: A képernyő kontrasztjának beállítása.
- [Sharpness]: A másodlagos képernyő élességének beállítása.
- [Gamma]
- [Mode 1], [Mode 2], [Mode 3]: Minél nagyobb a gamma értéke, a kép annál sötétebbé válik. Hasonlóképpen, minél alacsonyabb a gamma értéke, a kép annál világosabbá válik.
- [Mode 4]: Ha nem kell megváltoztatnia a gamma beállítását, válassza a [Mode 4] állapotot.
- [Color Temp]: Beállíthatja a saját színhőmérsékletét.
  - [Custom]: A felhasználó testreszabhatja a piros, zöld és kék színeket.
- [Warm]: A képernyő színének beállítása vöröses tónusúra.
- [Medium]: A vörös és a kék tónus közé állítja be a képernyő színtelítettségét.
- [Cool]: A képernyő színének beállítása kékes tónusúra.
- [Manual]: A felhasználó finomhangolhatja a színhőmérsékletet.

- [R/G/B]: A kép színének testreszabása a piros, zöld és kék szín használatával.
- [Six Color]: Megfelel a felhasználó színtelítettségre vonatkozó követelményeinek azáltal, hogy beállítja a hat szín színtelítettségét és telítettségét (piros, zöld, kék, cián, magenta, sárga), valamint menti a beállításokat.
  - Színárnyalat: A képernyő színárnyalatának beállítása.
  - Szaturáció: A képernyő szaturációjának beállítása. Minél alacsonyabb az érték, annál kevésbé telítettek és világosabbak a színek. Minél magasabb az érték, annál inkább telítettek és sötétebbek a színek.
- [Black Level]: Beállíthatja az eltolást (csak HDMI esetén).
  - Eltolás: a videojel referenciájaként ez a legsötétebb szín, amelyet a monitor képes megjeleníteni.
  - [High]: Megtartja a képernyő jelenlegi kontrasztarányát.
  - [Low]: Csökkenti a feketeszintet, és növeli a fehérszintet a képernyő jelenlegi kontrasztarányához képest.
- [Variable Backlight] (csak 27GS85Q/27GS85QX esetében)
- A játék vagy videó tartalmától függően teljes fénytompító hatásokat biztosít.
- [Off]: Letiltja a Variable Backlight (Változó háttérvilágítás) funkciót.
- [Normal]: Elsősorban a videótartalmak lejátszásához és internetes böngészéshez, vagy szövegszerkesztéshez optimalizálva.
- [Fast]: Elsősorban a konzolos játékélményhez optimalizálva.
- [Faster]: Elsősorban a PC játékélményhez optimalizálva.
- [DFC]
- [On]: A fényerő automatikus beállítása a kijelzőnek megfelelően.
- [Off]: Kikapcsolja a DFC funkciót.
- [Picture Reset]: A kép és a színek alapértelmezett beállításokra való visszaállítása.

- [Variable Backlight] (csak 27GS85Q/27GS85QX esetében)
  - Amikor ez a funkció engedélyezve van, enyhe fényudvar-effektus észlelhető sötét hátterek esetében. Ez teljesen normális jelenség, és nem működési hiba.
  - Ez a funkció csak HDR tartalmakhoz használható.
  - Ajánlatos kikapcsolni, amikor nem használja a játék funkciót.

### [Input]

#### [Settings] > [Input]

- [Input List]: A bemeneti üzemmód kiválasztása.
- [Aspect Ratio]: A képernyő arányának beállítása.
- [Auto Input Switch]: Ha az [Auto Input Switch] [On] be lehetőségre van állítva, a kijelző a csatlakoztatást követően automatikusan az új bemenetre vált.

### [General]

### [Settings] > [General]

- [Language]: A képernyőmenü nyelvének beállítása.
- [User-defined Key 1]/[User-defined Key 2]: Testreszabhatja a főmenüt, hogy könnyen elérje a kívánt menüt.
   A [User-defined Key 1] és a [User-defined Key 2] a főmenü bal/jobb oldalán jelenik meg.
- [SMART ENERGY SAVING]: Takarítson meg energiát a fényerősségkompenzációs-algoritmussal.
  - [High]: Energiatakarékosság a nagy hatékonyságú [SMART ENERGY SAVING] funkció használatával.
  - [Low]: Energiatakarékosság a kis hatékonyságú [SMART ENERGY SAVING] funkció használatával.
  - [Off]: Kikapcsolja a funkciót.
  - Az energiatakarékossági adatok értéke a paneltől és a panelbeszállítóktól függően eltérő lehet.
  - Ha kiválasztja a [SMART ENERGY SAVING] opciónál a [High] vagy [Low] lehetőséget, a monitor fényereje a forrástól függően nagyobb vagy kisebb lesz.
- [Deep Sleep Mode]: Amikor a [Deep Sleep Mode] engedélyezett, az áramfogyasztás minimálisra csökken, mialatt a monitor készenléti (standby) üzemmódban van.
  - [On]: Bekapcsolja az [Deep Sleep Mode] funkciót.
  - [Off]: Kikapcsolja az [Deep Sleep Mode] funkciót.
- [Power LED]: A Visszajelző LED funkció bekapcsolásakor a következő módon működik:
  - Bekapcsolt mód: Megvilágítás
  - Alvó mód (Készenléti mód): Villogás
  - Kikapcsolt mód: Ki

MAGYAR

- [Automatic Standby]: Ha egy ideig nem használják a monitort, automatikusan készenléti üzemmódra vált.
- [Input Compatibility Version]: Állítsa az Input Compatibility Version-t a csatlakoztatott külső eszközzel megegyező verzióra.
  - DisplayPort bemenet esetén állítsa be 1.4-re a HDR funkció használatához.
  - HDMI bemenet esetén állítsa be 2.0-re a HDR funkció használatához.
- [Buzzer]: Ezzel a funkcióval állíthatja be monitora hangjelzőjének hangját, mikor a monitort bekapcsolja.
- [OSD Lock]: Ez a funkció letiltja a menük konfigurációját és beállíthatóságát.
   Az összes funkció ki van kapcsolva a [Brightness], a [Picture Adjust] [Contrast] eleme, az [Input], az [OSD Lock] és a [General] [Information] eleme kivételével.
- [Information]: A következő kijelzőinformációk jelennek meg: [Total Power On Time], [Resolution].
- [Open Source Software License]: Ha a [View] lehetőséget választja, megtekintheti a nyílt forráskódú szoftverrel kapcsolatos információkat.
- [Reset to Initial Settings]: Az alapértelmezett beállításokra való visszaállítás.

# HIBAELHÁRÍTÁS

#### Semmi nem jelenik meg a képernyőn.

- MAGYAR
- Be van dugva a monitor tápkábele?
  - Ellenőrizze, hogy a tápkábel megfelelően csatlakozik-e az aljzathoz.
- Be van dugva a monitor adaptere?
  - Győződjön meg arról, hogy a termékcsomagban található adaptert használja.
- Világít a tápellátásjelző LED?
- Ellenőrizze a tápkábel csatlakozását, és nyomja meg a bekapcsológombot.
- Be van kapcsolva a készülék, és a tápellátásjelző LED piros színű?
- Ellenőrizze, hogy engedélyezve van-e a csatlakoztatott bemenet ([Settings] > [Input]).
- A tápellátásjelző LED villog?
- Ha a monitor energiatakarékos üzemmódban van, a kijelző bekapcsolásához mozgassa meg az egeret, vagy nyomjon meg egy gombot a billentyűzeten.
- Ellenőrizze, hogy a számítógép be van-e kapcsolva.
- Megjelenik a [The screen is not currently set to the recommended resolution.] üzenet?
- Ez akkor történik, amikor a számítógéptől (grafikus kártyáról) érkező jelek a monitor ajánlott vízszintes vagy függőleges frekvenciatartományán kívül esnek. A megfelelő frekvencia beállításához tekintse meg az útmutató A TERMÉKJELLEMZŐK című részét.

- Megjeleníti a készülék a [No Signal] üzenetet?
  - Ez akkor jelenik meg, ha a jelkábel a számítógép és a monitor között nincs csatlakoztatva. Ellenőrizze a kábelt, és csatlakoztassa újra.
- A képernyőn az [Out of Range] üzenet jelent meg?
  - Ez akkor történik, amikor a számítógéptől (grafikus kártyáról) érkező jelek a monitor vízszintes vagy függőleges frekvenciatartományán kívül esnek. A megfelelő frekvencia beállításához tekintse meg az útmutató A TERMÉKJELLEMZŐK című részét.

#### Lát "Ismeretlen monitor, Plug and Play (VESA DDC) monitor érzékelése" üzenetet?

- Telepítette a képernyő illesztőprogramját?
  - A képernyő illesztőprogramját a weboldalunkról telepítse: http://www.lg.com.
  - Ellenőrizze, hogy a grafikus kártya támogatja-e a Plug and Play funkciót.

# A képernyőn a megjelenítés nem stabil és rázkódik. / A monitoron megjelenített képek szellemképesek.

- A megfelelő felbontást választotta ki?
- Ha a kiválasztott felbontás HDMI 1080i 60/50 Hz (váltott soros), lehetséges, hogy a képernyő vibrál. Módosítsa a felbontás 1080p értékre vagy az ajánlott felbontásra.
- Akkor is megmarad a kép, ha a monitor ki van kapcsolva?
  - Ugyanazon állókép hosszú ideig történő kijelzése károsíthatja a képernyőt, és a kép beégését eredményezi.
  - A monitor élettartamának meghosszabbítása érdekében használjon képernyővédőt.
- Pontok vannak a képernyőn?
  - A monitor használatakor pixeles pontok (piros, zöld, kék, fehér vagy fekete) jelenhetnek meg a képernyőn.
     Ez az LCD képernyő esetén normális jelenség. Nem hiba, és nem is befolyásolja a monitor teljesítményt.

### A kijelző színe nem megfelelő.

- Nem a megfelelő színek jelennek meg a kijelzőn (16 színű)?
  - Állítsa a színt 24 bitesre (true color) vagy magasabbra. Windows operációs rendszer esetén a Vezérlőpult
     > Kijelző > Beállítások > Színminőség menüpontban. (A beállítások a használt operációs rendszer függvényében eltérhetnek.)
- A kijelző színe instabilnak vagy monokrómnak tűnik?
- Ellenőrizze, hogy a jelkábel csatlakoztatása megfelelő-e. Csatlakoztassa újra a kábelt, vagy helyezze be újra a számítógép grafikus kártyáját.
- Pontok vannak a képernyőn?
- A monitor használatakor pixeles pontok (piros, zöld, kék, fehér vagy fekete) jelenhetnek meg a képernyőn.
   Ez az LCD képernyő esetén normális jelenség. Nem hiba, és nem is befolyásolja a monitor teljesítményt.

#### Egyes funkciók le vannak tiltva.

- Vannak olyan funkciók, amelyek nem érhetők el, amikor megnyomja a Menü gombot?
  - A képernyőmenü le van zárva. [OSD Lock] kikapcsolása a [General] résznél.

#### Nincs hang a fejhallgató-csatlakozón keresztül.

- A DisplayPort vagy a HDMI bemeneten keresztül nincs hang, csak kép?
  - Győződjön meg róla, hogy a fejhallgató-csatlakozók csatlakoztatása megfelelő.
  - Próbálja meg növelni a hangerőt a joystick segítségével.
  - Állítsa be a monitort audio kimenetként a számítógépen. A Microsoft Windowsban nyissa meg a Vezérlőpult > Hardver és hang > Hang menüpontot, majd állítsa be a monitort alapértelmezett eszközként. (A beállítások a használt operációs rendszer függvényében eltérhetnek.)

# TERMÉKJELLEMZŐK

Az adatok értesítés nélkül megváltozhatnak.

A ~ szimbólum váltakozó áramot jelöl, a \_\_\_\_ szimbólum pedig egyenáramot.

### Színmélység:

- HDMI: 8 bites/10 bites/12 bites színek támogatva.
- DisplayPort: 10 bites színek támogatva.

### 27GS85Q/27GS85QX

### Felbontás

- Maximális felbontás:
- 2560 x 1440 @ 144 Hz (HDMI)
- 2560 x 1440 @ 200 Hz (DisplayPort)
- Ajánlott felbontás:
- 2560 x 1440 @ 144 Hz (HDMI)
- 2560 x 1440 @ 180 Hz (DisplayPort)

### AC-DC adaptert

• Típus: DA-65G19

Gyártó: Asian Power Devices Inc.

 Típus: ADS-65AI-19-3 19065E/ ADS-65FAI-19 19065EPG-1/ ADS-65FAI-19 19065EPK-1/ ADS-65FAI-19 19065EPCL-1
 Gvártá: SHENZHEN HONOR ELECTRON

Gyártó: SHENZHEN HONOR ELECTRONIC

- Típus: MS-V3420R190-065L0-DE/ MS-V3420R190-065L0-KR/ MS-V3420R190-065L0-US
- Gyártó: MOSO POWER SUPPLY TECHNOLOGY CO LTD
- Kimenet: 19 V - 3,42 A

### Környezeti feltételek

- Üzemeltetési feltételek
- Hőmérséklet: 0 °C és 40 °C között
- Páratartalom: Legfeljebb 80 %
- Tárolási körülmények
  - Hőmérséklet: -20 °C és 60 °C között
- Páratartalom: Legfeljebb 85 %

Méret: Monitor mérete (szélesség x magasság x mélység)

- Állvánnyal együtt (mm): 613,5 x 577,7 x 253,7
- Állvány nélkül (mm): 613,5 x 371,6 x 51,3

### Tömeg (csomagolás nélkül)

- Állvánnyal együtt (kg): 6,2
- Állvány nélkül (kg): 4,1

### Tápellátás

Energiabesorolás: 19 V - - - 3,3 A

#### 32GS85Q/32GS85QX

#### Felbontás

- Maximális felbontás:
  - 2560 x 1440 @ 144 Hz (HDMI)
  - 2560 x 1440 @ 180 Hz (DisplayPort)
- Ajánlott felbontás:
  - 2560 x 1440 @ 144 Hz (HDMI)
  - 2560 x 1440 @ 180 Hz (DisplayPort)

### AC-DC adaptert

- Típus: DA-65G19
   Gyártó: Asian Power Devices Inc.
- Típus: ADS-65AI-19-3 19065E/ ADS-65FAI-19 19065EPG-1/ ADS-65FAI-19 19065EPK-1/ ADS-65FAI-19 19065EPCU-1

Gyártó: SHENZHEN HONOR ELECTRONIC

- Típus: MS-V3420R190-065L0-DE/ MS-V3420R190-065L0-KR/ MS-V3420R190-065L0-US
   Gyártó: MOSO POWER SUPPLY TECHNOLOGY CO LTD
- Kimenet: 19 V - 3,42 A

#### Környezeti feltételek

- Üzemeltetési feltételek
  - Hőmérséklet: 0 °C és 40 °C között
  - Páratartalom: Legfeljebb 80 %
- Tárolási körülmények
  - Hőmérséklet: -20 °C és 60 °C között
  - Páratartalom: Legfeljebb 85 %

#### Méret: Monitor mérete (szélesség x magasság x mélység)

- Állvánnyal együtt (mm): 713,9 x 611 x 253,7
- Állvány nélkül (mm): 713,9 x 428,2 x 54

### Tömeg (csomagolás nélkül)

- Állvánnyal együtt (kg): 7,5
- Állvány nélkül (kg): 5,6

### Tápellátás

• Energiabesorolás: 19 V - - - 3,3 A

### Támogatott mód

(Előre beállított üzemmód, HDMI)

| Felbontás   | Vízszintes frekvencia (kHz) | Függőleges frekvencia (Hz) | Polaritás (V/F) | Megjegyzések                                             |
|-------------|-----------------------------|----------------------------|-----------------|----------------------------------------------------------|
| 640 x 480   | 31,469                      | 59,940                     | -/-             |                                                          |
| 800 x 600   | 37,879                      | 60,317                     | +/+             |                                                          |
| 1024 x 768  | 48,363                      | 60,004                     | -/-             |                                                          |
| 1920 x 1080 | 67,500                      | 60,000                     | +/+             |                                                          |
| 2560 x 1440 | 88,787                      | 59,951                     | +/-             | Ajánlott időzítés<br>- Input Compatibility Version : 1.4 |
| 2560 x 1440 | 111,857                     | 74,971                     | +/-             |                                                          |
| 2560 x 1440 | 182,996                     | 119,998                    | +/-             |                                                          |
| 2560 x 1440 | 218,290                     | 143,991                    | +/-             | Ajánlott időzítés<br>– Input Compatibility Version : 2.0 |

Ha olyan bemeneti időzítést használ, amely a támogatott frekvencián kívül esik, gyenge válaszsebességet vagy képminőséget tapasztalhat.

### (Előre beállított üzemmód, DisplayPort)

| Felbontás                                       | Vízszintes frekvencia (kHz) | Függőleges frekvencia (Hz) | Polaritás (V/F) | Megjegyzések                                                   |
|-------------------------------------------------|-----------------------------|----------------------------|-----------------|----------------------------------------------------------------|
| 640 x 480                                       | 31,469                      | 59,940                     | -/-             |                                                                |
| 800 x 600                                       | 37,879                      | 60,317                     | +/+             |                                                                |
| 1024 x 768                                      | 48,363                      | 60,004                     | -/-             |                                                                |
| 1920 x 1080                                     | 67,500                      | 60,000                     | +/+             |                                                                |
| 2560 x 1440                                     | 88,787                      | 59,951                     | +/-             |                                                                |
| 2560 x 1440                                     | 150,919                     | 99,946                     | +/-             |                                                                |
| 2560 x 1440                                     | 182,996                     | 119,998                    | +/-             |                                                                |
| 2560 x 1440                                     | 222,151                     | 143,973                    | +/-             | Ajánlott időzítés<br>- Input Compatibility Version : 1.2       |
| 2560 x 1440                                     | 257,327                     | 165,059                    | +/-             |                                                                |
| 2560 x 1440                                     | 282,879                     | 180,063                    | +/-             | Ajánlott időzítés<br>- Input Compatibility Version : 1.4       |
| 2560 x 1440<br>(csak 27GS85Q/27GS85QX esetében) | 315,221                     | 200,013                    | +/-             | Ajánlott időzítés<br>- Input Compatibility Version : 1.4 (0.C) |

### HDMI időzítés (Videó)

| Felbontás | Vízszintes frekvencia (kHz) | Függőleges frekvencia (Hz) | Megjegyzések |
|-----------|-----------------------------|----------------------------|--------------|
| 480P      | 31,5                        | 60                         |              |
| 720P      | 45                          | 60                         |              |
| 1080P     | 67,5                        | 60                         |              |
| 1080P     | 135                         | 120                        |              |
| 2160P     | 135                         | 60                         |              |

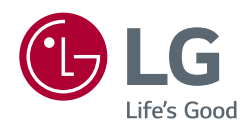

A készülék típusszáma és sorozatszáma a termék hátlapján és egyik oldalán látható. Jegyezze fel őket ide arra az esetre, ha a jövőben esetleg javításra lenne szükség.

Típus

Sorozatszám